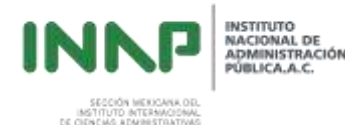

## Manual de uso de la Plataforma educativa para el Tutor de la Maestría en Administración Pública

El tutor debe de revisar y analizar los documentos que integran la carpeta de inducción de la asignatura, los cuales son:

• Calendario del Módulo. Archivo que indica día a día las actividades que deben desarrollarse :

|                                                                                                    | and the second second s |        | VINDARY UNIDAD 8 |        |           |                                                                                                    | editor.o v                                                                                                    |  |  |
|----------------------------------------------------------------------------------------------------|----------------------------------------------------------------------------------------------------|--------|------------------|--------|-----------|----------------------------------------------------------------------------------------------------|----------------------------------------------------------------------------------------------------|--|--|
|                                                                                                    | 1.000                                                                                                    | Jacos. |                  | and a  | - bains   | Concession of the local division of the local division of the loca | STUCH ADDRESS AND PORTS                                                                                                    |  |  |
| the second second second second second second second second second second second second second second second se                                                                                                    | -                                                                                                    |        | (mager)          |        |           |                                                                                                    | Contraction, Successive, Superscription, your sector in                                                                                                    |  |  |
| united a future state                                                                                                    | (mail)                                                                                                    | -      | State 1          | 1000-0 |           | frank hit hay -                                                                                                    | -                                                                                                    |  |  |
| And and Address of the Address of the Address of th | 1000-1                                                                                                    | 1000   | Name 1           | 1.000  | _         | Augur 42,-10                                                                                                    | tree                                                                                                    |  |  |
| The state of the local division of the local division of the local | 175.                                                                                                    | -      | 1                | Creat. | -         | 1000 L.L.                                                                                                    | Charles and the state of the second state                                                                                                    |  |  |
| True & month & bearing                                                                                                    |                                                                                                    |        |                  | 7411   |           | 1996.0                                                                                                    | manual second second second                                                                                                    |  |  |
|                                                                                                    | _                                                                                                    | -      |                  | -      |           |                                                                                                    |                                                                                                    |  |  |
| and the second second se                                                                                                    |                                                                                                    | -      |                  |        | states a  | - management of the                                                                                                    | And a second second                                                                                                    |  |  |
|                                                                                                    | 100                                                                                                    | -      |                  | 100    |           | 1                                                                                                    | Internet links                                                                                                    |  |  |
|                                                                                                    | and a local division of the local division of the local division o | 1.416. | 1                |        | UNREAR .  |                                                                                                    | Insuit represents it of Second in Lancement                                                                                                    |  |  |
| Laboratory .                                                                                                    | 1080                                                                                                    | 2000   | -                | 199.00 | THE OWNER | Carlot State                                                                                                    | Time .                                                                                                    |  |  |
| units a full lines.                                                                                                    | Sec.1                                                                                                    | 1948-1 | Date:            | -      | -         | Tany 144                                                                                                    | the case of feature in contrast in case                                                                                                    |  |  |
| And and a second second s                                                                                                    | ins.                                                                                                    | 1448.0 | Said             |        |           | inter 14.8                                                                                                    | and the states                                                                                                    |  |  |
| The division of summary                                                                                                    |                                                                                                    | mah.   | -                |        | -         | -                                                                                                    | These I are liked at the special in particular statements                                                                                                    |  |  |
| Contraction of Street of Street of S |                                                                                                    |        |                  | intr.  |           | impt.                                                                                                    | Sand I in falling & Oak , it is stig in time                                                                                                    |  |  |
| THE OWNER OF THE OWNER OF THE OWNER OWNER OF THE OWNER OWNER                                                                                                    |                                                                                                    |        |                  |        | 0.000     |                                                                                                    |                                                                                                    |  |  |
| Contraction of the Association                                                                                                    |                                                                                                    |        |                  |        |           |                                                                                                    | supported in the stational station of a basis                                                                                                    |  |  |
| -                                                                                                    |                                                                                                    | -      |                  |        | 1.1.1     | due similar.                                                                                                    | the second second |  |  |

 Programa de Actividades. Archivo que indica día a día la forma en que se deben realizar las actividades, y recomienda el número de horas que se deben invertir en su aprendizaje

|       | Programa de Actividades        |
|-------|--------------------------------|
|       | Seminario I Módulo V           |
| ÉTICA | Y ADMINISTRACIÓN PÚBLICA       |
|       | Duración: 2 Semanas. 20 horas. |

| Actividad                                                                                                    | Número de Semana y<br>Tiempo Estimado<br>DURACIÓN |  |
|----------------------------------------------------------------------------------------------------|---------------------------------------------------|--|
| Unidad I Concepto, Características y Valores de la Ética<br>Previsión de Diapositivas<br>Revisión de Contenidos Temáticos | 1ª. Semana                                        |  |
| Elaboración de Actividades de Aprendizaje Grupal                                                                          | 4 Horas                                           |  |
| Autoevaluación                                                                                                    |                                                   |  |
| Examen                                                                                                    |                                                   |  |

 Mapa de contenidos. Archivo que indica de manera gráfica la forma en que se integra cada una de las unidades de la materia.

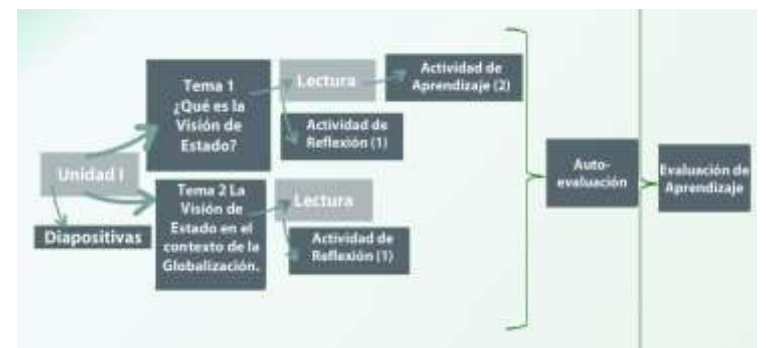

| Unidades                            | Valor en<br>puntos |
|-------------------------------------|--------------------|
| Unidad I<br>Unidad II<br>Unidad III | 20<br>40<br>40     |
| Total                               | 100 puntos         |

 ✓ Criterios de evaluación. Archivo que indica el valor de cada examen, foros, blogs y actividades.

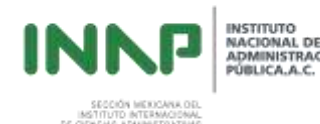

Estos encontramos "Contenido del

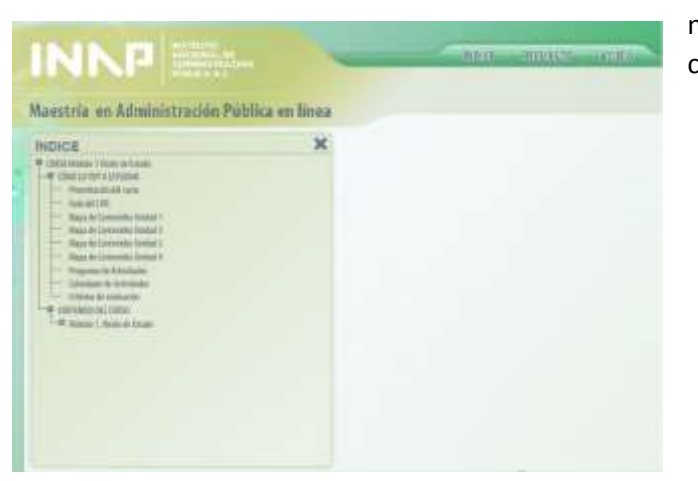

documentos los navegando en el curso"

En el cual navegaremos por el índice

- 1. Desplegar el índice del botón "Como lo voy a estudiar"
- 2. Al desplegarnos el menú encontraremos :
  - ✓ Mapa de Contenidos
  - ✓ Calendario de Actividades
  - ✓ Programación del Curso
  - ✓ Criterios de Evaluación
- Contenido de la materia. El tutor debe revisar también absolutamente todo el • contenido de la materia para conocer los temas que serán abordados y la forma en que se integran y presentan, de esta forma, el tutor tiene mayor oportunidad de mostrar el dominio que posee sobre los temas de la materia.

| 👎 Mó | dulo 1. Visión de Estado                                                 |
|------|--------------------------------------------------------------------------|
| -    | Mapa de contenidos                                                       |
| -    | Inducción                                                                |
| -0   | Unidad 1. Importancia de la Visión de Estado en la Administración Públic |
| -0   | Unidad 2. La Nueva Gestión Pública                                       |
| -0   | Unidad 3. La Reforma del Estado y la Visión de Estado                    |
| -0   | Unidad 4. Retos y Perspectivas de la Visión de Estado en México          |

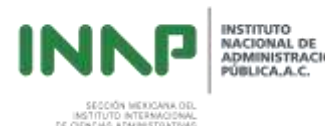

 Lecturas adicionales y archivos de audio o video. Son herramientas adicionales que apoyarán al alumno en el estudio del contenido y sobre todo, en la realización de actividades, por lo que el tutor debe revisarlos, y en su caso, informar si es necesario actualizarlos o bien, modificarlos.

|                                                         | 9 🖌 🕷                                                                                                    |                                                                   |
|---------------------------------------------------------|----------------------------------------------------------------------------------------------------|-------------------------------------------------------------------|
| Engelsin 4 Engelse<br>Birgester Fild                    | Ante Desperado CLAP                                                                                                    | BITTERO, MISEMIN Y<br>BITTERO, MISEMIN Y                          |
| Lindex 3<br>Antonio Antonio<br>Malica                   | en Centres 2 Antrain de<br>Series Constrain Uniper<br>Basado "Publica y<br>Admenditación                                                                                                    | Entro 11A<br>ADMODIACIÓN<br>POROTACIÓN<br>INCRUIR 10HO<br>INCRUIR |
| inclusion of Proceeding                                 | is all<br>is for<br>all<br>the for<br>all<br>the for<br>the set of the<br>the set of the<br>the set of the<br>the set of the<br>the set of the<br>the set of the<br>the set of the<br>the set of the<br>the set of the<br>the set of the<br>the set of the<br>the set of the<br>the set of the<br>the set of the<br>the set of the<br>the set of the set of the<br>the set of the set of the<br>the set of the set of the<br>the set of the set of the<br>the set of the set of the set of the<br>the set of the set of the set of the<br>the set of the set of the set of the<br>the set of the set of the set of the<br>the set of the set of the set of the<br>the set of the set of the set of the<br>the set of the set of the set of the<br>the set of the set of the set of the<br>the set of the set of the set of the set of the<br>the set of the set of the set of the set of the set of the<br>the set of the set of the set of the set of the set of the<br>the set of the set of the set of the set of the set of the<br>the set of the set of the set of the set of the set of the<br>the set of the set of the set of the set of the set of the<br>the set of the set of the se | CINETACIA<br>CINERALISCIA<br>VINICA DE DIFADOS                    |
| Activational IN<br>Activational In<br>Activational Inc. | La Torre de Derte<br>en la Contraction<br>Indiana de la Constantion                                                                                                    | Semilarenze de<br>Antonie Faiyes.<br>Fatorie Grapo II.            |
|                                                         | Therapper -<br>Contribution Politica<br>Managed                                                                                                    | Ö.                                                                |

## Usuario del Tutor.

1. El tutor debe ingresar diariamente a la plataforma educativa

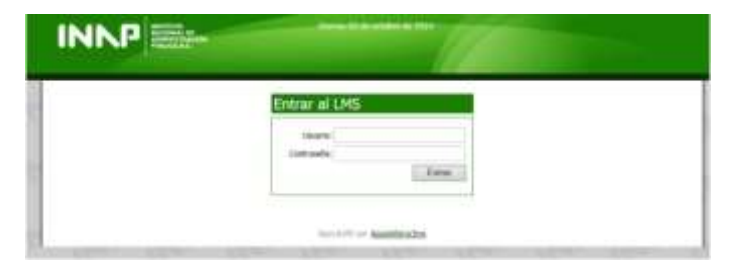

Doc

- 2. Publicación de noticia :
  - en el icono de "Noticia" le daremos Clic

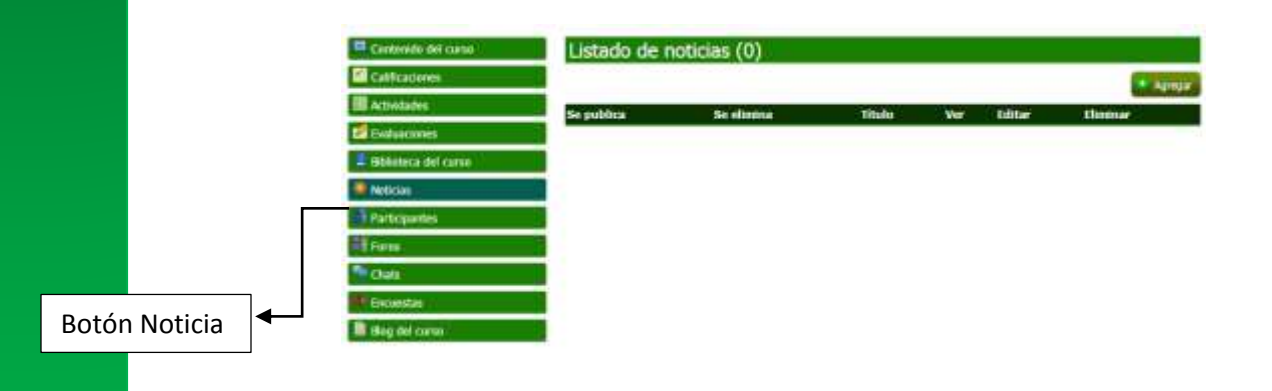

• Para agregar la noticia daremos clic a l botón "Agregar"

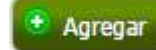

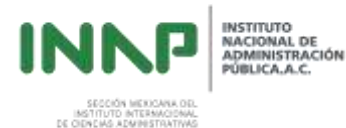

|                                                                                         | Agregar noticias                     | •                          |
|-----------------------------------------------------------------------------------------|--------------------------------------|----------------------------|
|                                                                                         | * Titule * Descripción de la Noticia |                            |
| Una vez redactada la<br>noticia usaremos el<br>botón de guardar<br>registro para que la | • Publicar et                        |                            |
| los participantes<br>puedan observarla                                                  | Caregoos abligatarios                | Cancelar Cancelar Ingistro |

## Listado de noticias (4)

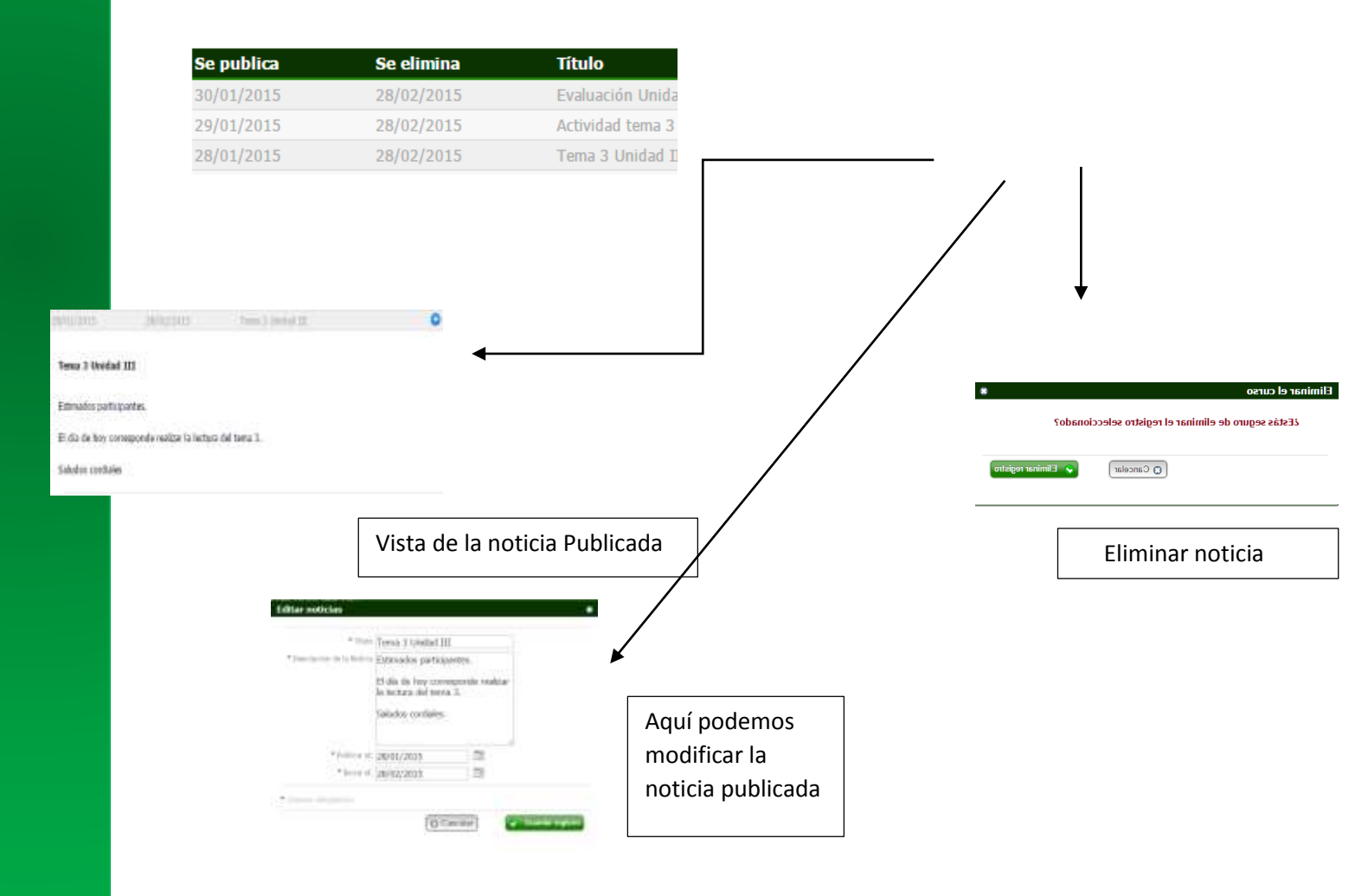

- 3. Publicación de un foro (Actividad Grupal)
  - 3.1 para agregar el foro de presentación o la actividad grupal del calendario de actividades seguiremos estos pasos:

| INNP                                                                           | INSTITUTO<br>NACIONAL DE<br>ADMINISTRACI<br>PÚBLICA.A.C. |
|--------------------------------------------------------------------------------|----------------------------------------------------------|
| SECCIÓN MEXICANA DEL<br>INSTITUTO INTERNACIONAL<br>DE CIENCIAS ADMINISTRATIVAS |                                                          |

• dar clic en el botón Foros

| Botá | <u>án</u> | • [                                                                                                    | )ar clic en el bo                                                                                                    | otón "Agr                                     | egar"                                                        |                 |                                  |                     |
|------|-----------|----------------------------------------------------------------------------------------------------|----------------------------------------------------------------------------------------------------|-----------------------------------------------|--------------------------------------------------------------|-----------------|----------------------------------|---------------------|
| Ford | os 🖛      |                                                                                                    |                                                                                                    |                                               |                                                              |                 |                                  |                     |
|      | • Agreg   | Contendo del cur<br>Calificaciones<br>Actividades<br>Evaluaciones<br>Biblioteca del curs<br>Participantes<br>Foros<br>Chals<br>Encuestas<br>Biog del curso |                                                                                                    | a Termina<br>Agregat                          | FORO Ponderación FORO Ponderación FORO Ponderación Foro Foro | Participaciones | Calif. Editor                    | Agregar<br>Eliminar |
|      | ve        | ntana que se des                                                                                                    | plego                                                                                                    |                                               | * Inicia                                                     |                 |                                  |                     |
|      | ca<br>da  | pturaremos en lo<br>Itos solicitados                                                                                                    | s campos los                                                                                                    |                                               | * Termina                                                    |                 |                                  |                     |
|      |           |                                                                                                    | <ul> <li>Titul</li> <li>O</li> <li>Des</li> <li>crip</li> <li>ción d</li> <li>Inicio</li> <li>Term</li> <li>Pond</li> </ul> | * Campo<br>del foro(in<br>)<br>ino<br>eración | s obligatorios                                               | Cancelar        | ) <table-cell> Guar</table-cell> | dar registro        |

Una vez capturados los datos, guardamos el registro y de esta manera se publicara el foro

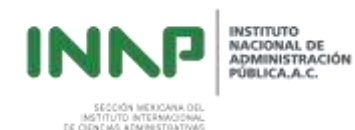

Listado de sesiones de foros (4)

|                       |                                                   |                                    |        | Agregar  |
|-----------------------|---------------------------------------------------|------------------------------------|--------|----------|
| Inicia                | Termina FORO                                      | Ponderación Participaciones Calif. | Editar | Eliminar |
| 19/01/201<br>08:00:00 | 5 26/01/2015 Dinámica de Presentación<br>23:55:00 | Participaciones:19                 | 0      | 0        |

Al publicar algún foro tenemos los siguientes botones:

| lificar foro          |          |           |
|-----------------------|----------|-----------|
| * Calificación:[1-10] |          |           |
| Retroalimentación:    |          |           |
| Campos obligatorios   |          |           |
|                       | Cancelar | 📀 Guardar |

En esta ventana calificaremos las participaciones del alumno publicadas en el foro y retroalimentaremos su participación.

| Editar |                                                                       |
|--------|-----------------------------------------------------------------------|
|        | Editar foro *                                                         |
| ×      | * Título Dinámica de Presentación                                     |
|        | * Descripción del foro Buenos días a tod@s, hoy<br>iniciamos "Ética y |
|        | * Inicia 19/01/2015 08:00:00                                          |
|        | * Termina 26/01/2015 23:55:00                                         |
|        | * Ponderación 0                                                       |
|        | * Campos obligatorios                                                 |
|        | 😮 Cancelar 💽 Guardar registro                                         |
|        |                                                                       |
|        |                                                                       |
|        |                                                                       |
|        |                                                                       |

| INNP                                                                     | INSTITUTO<br>NACIONAL DE<br>ADMINISTRACIÓN<br>PÚBLICA.A.C. |                                       |                      |
|--------------------------------------------------------------------------|------------------------------------------------------------|---------------------------------------|----------------------|
| SECON MEDICAR DE<br>INSTITUTO ATTERMICIÓNAL<br>DE OEVENG ADMINISTRATIVAS |                                                            |                                       |                      |
| > Eliminar                                                               |                                                            |                                       |                      |
|                                                                          | •                                                          | Eliminar el curso                     | 8                    |
|                                                                          |                                                            | ¿Estás seguro de eliminar el registro | seleccionado?        |
|                                                                          |                                                            | Cancela                               | ar Eliminar registro |
| 4Publicación de                                                          | Actividades                                                |                                       |                      |

|            |    | Contenido del curso  | Listad        | o de ac       | tividade  | s            |             |               |           |        |          |
|------------|----|----------------------|---------------|---------------|-----------|--------------|-------------|---------------|-----------|--------|----------|
|            |    | Calificaciones       | -             |               |           |              |             |               |           |        | Agregar  |
|            |    | Actividades          | Id Inicia     | Termina       | Actividad | Ponderación  | Califiación | No. Recibidas | Recibidas | Editar | Eliminar |
|            | _  | Zevaluaciones        | headlinesseed | Station and a |           |              |             |               |           |        |          |
|            |    | Biblioteca del curso |               |               |           |              |             |               |           |        |          |
|            |    | Nobcias              |               |               |           |              |             |               |           |        |          |
| Datán      |    | Participantes        |               |               |           |              |             |               |           |        |          |
| Boton      |    | Foros                |               |               |           |              |             |               |           |        |          |
| Actividade | es | Chats                |               |               |           |              |             |               |           |        |          |
|            |    | Encuestas            |               |               |           |              |             |               |           |        |          |
|            |    | Blog del curso       |               |               |           |              |             |               |           |        |          |
|            |    | 4.1 para publica     | r una ac      | tividac       | l individ | lual utiliza | iremos e    | l botón "Ao   | ctividade | es"    |          |

• Dar clic en el botón "Agregar"

| Agregar | Agregar actividad                       |    | 8                   |
|---------|-----------------------------------------|----|---------------------|
|         | * Actividad:                            |    |                     |
|         | * Descripción de la actividad:          |    |                     |
|         | * Inicia:                               |    |                     |
|         | * Termina:                              |    |                     |
|         | * Ponderación:                          |    | ]                   |
|         | Envío de archivo necesario:             | No | ¥                   |
|         | <ul> <li>Campos obligatorios</li> </ul> |    |                     |
|         |                                         |    | ar Guardar registro |
|         |                                         |    |                     |
|         |                                         |    |                     |
|         |                                         |    |                     |
|         |                                         |    |                     |
|         |                                         |    |                     |

• En la ventana que se desplego capturaremos en los campos los datos solicitados

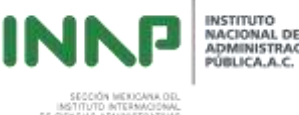

- Actividad
- Descripción de la Actividad(instrucciones)
- Inicio
- Termino
- Ponderación
- Envío de archivo (si es que es solicitado para evaluar)

Una vez capturados los datos en los campos, guardamos el registro y de esta manera se publicara la actividad

|                                                                                                    |                                                                                                    |                                                                                                    |         |                     |                                |                  |                                |              | Agregar             |            |
|----------------------------------------------------------------------------------------------------|----------------------------------------------------------------------------------------------------|----------------------------------------------------------------------------------------------------|---------|---------------------|--------------------------------|------------------|--------------------------------|--------------|---------------------|------------|
|                                                                                                    | Id Inicia                                                                                              | Ten                                                                                                    | mina    | Actividad           | Ponderación Califiación M<br>F | lo.<br>Lecibidas | Recibidas                      | Editar       | Eliminar            |            |
|                                                                                                    | 3359 19/01                                                                                             | 2015 26/0                                                                                                    | 01/2015 | LECTURA TEMA<br>UNO | 40                             |                  | <u>Actividades/</u>            | 0            | 9                   |            |
|                                                                                                    |                                                                                                    |                                                                                                    |         |                     |                                |                  |                                |              | /                   |            |
|                                                                                                    |                                                                                                    |                                                                                                    |         |                     |                                |                  |                                |              |                     |            |
|                                                                                                    |                                                                                                    |                                                                                                    |         |                     |                                |                  |                                |              |                     |            |
|                                                                                                    |                                                                                                    |                                                                                                    |         |                     |                                |                  |                                |              |                     |            |
|                                                                                                    |                                                                                                    |                                                                                                    |         |                     |                                |                  |                                |              |                     |            |
| actividad                                                                                            |                                                                                                    |                                                                                                    |         |                     |                                |                  |                                |              |                     |            |
| actividad<br>• Actividad: )                                                                          | ECTURA TEMA UN                                                                                         | þ                                                                                                    |         | •                   |                                | Elim             | inar el curso                  |              | ļ                   |            |
| * Actividad<br>* Actividad: 1<br>icide de la actividad: 1<br>je                                      | ECTURA TEMA UN<br>EN UN A CUARTILL<br>MAXIMO, PLASMAR                                                  | 0<br>LAS                                                                                                    |         |                     |                                | Elim             | inar el curso<br>¿Estás seguro | o de elimina | ar el registro sek  | eccionado? |
| * Actividad<br>* Actividad:<br>ición de la actividad:<br>* Inicio:<br>1                              | ECTURA TEMA UN<br>N UN A CUARTILL<br>IAXIMO, PLASMAR<br>9/01/2015 08:00:0                              | 0<br>A COMO<br>LAS                                                                                                |         |                     |                                | Elim             | inar el curso<br>¿Estás seguro | ) de elimina | ar el registro sele | eccionado? |
| actividad<br>* Arthidat: []<br>pride de la arthidat: []<br>* Inicia: []<br>* Termina: []             | ECTURA TEMA UN<br>IN UN A CUARTILL<br>MAXIMO, PLASMAR<br>9/01/2015 08:00:0                             | 0<br>A COMO<br>LAS<br>0<br>1<br>1<br>1<br>1<br>1<br>1<br>1<br>1<br>1<br>1<br>1<br>1<br>1<br>1<br>1<br>1<br>1<br>1 |         |                     |                                | Elim             | inar el curso<br>¿Estás seguro | ) de elimina | ar el registro sele | eccionado? |
| actividad<br>* Arthvidad:<br>prido de la arthvidad:<br>* Turcon:<br>* Turcon:<br>* Pundaración:<br>4 | ECTURA TEMA UN<br>IN UN A CUARTILL<br>IAXIMO, PLASMAR<br>9/01/2015 08:00:0<br>16/01/2015 23:55:0<br>10 | 0<br>LAS<br>0<br>1<br>1<br>1<br>1<br>1<br>1<br>1<br>1<br>1<br>1<br>1<br>1<br>1<br>1<br>1<br>1<br>1<br>1           |         | •                   |                                | Elim             | inar el curso<br>¿Estás seguro | o de elimina | ar el registro sele | eccionado? |

5.- Publicación de Blog

Ed

Para publicar un blog damos Clic en el botón de Foro

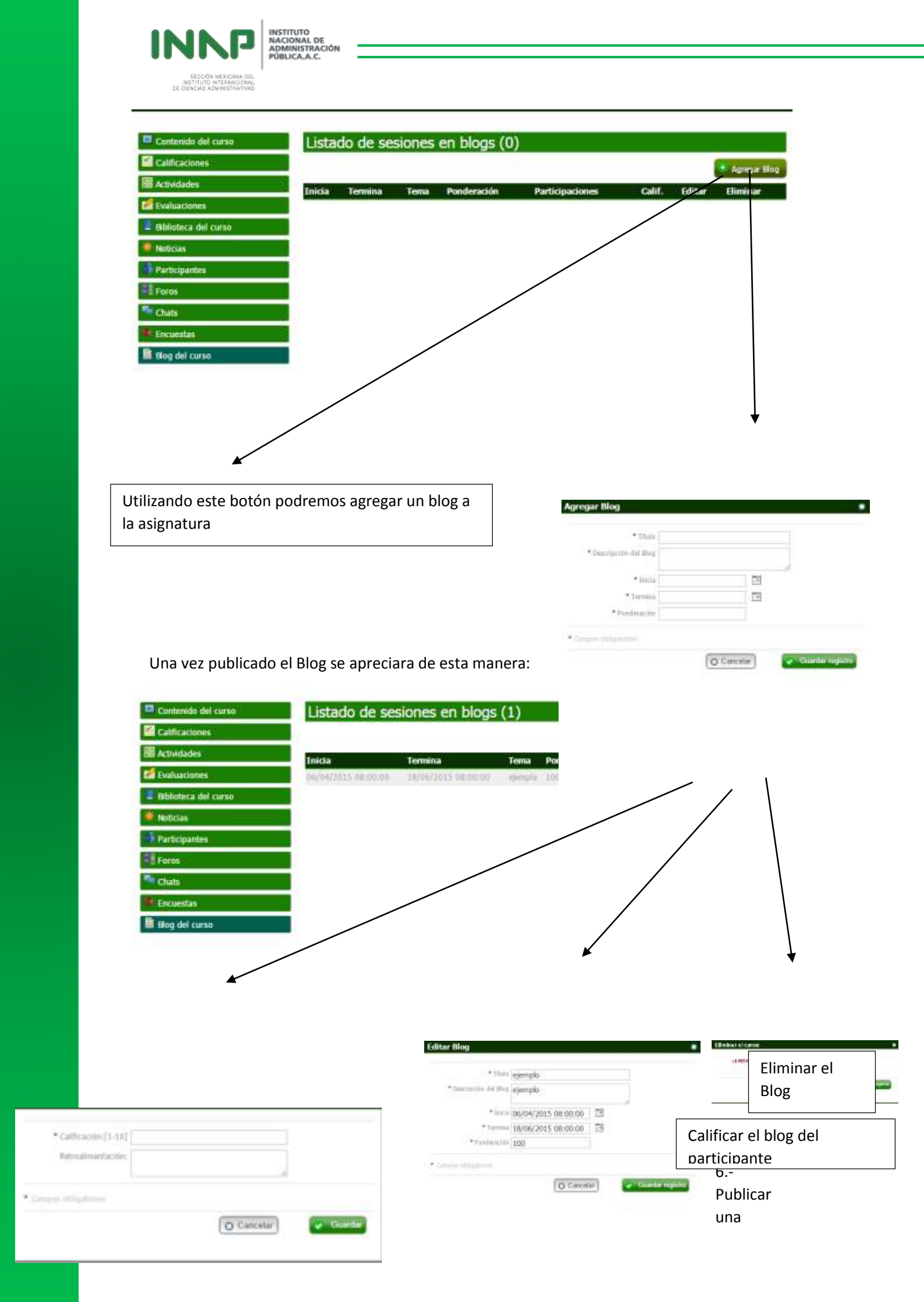

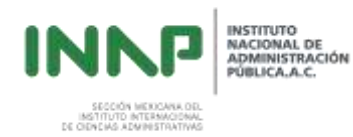

## Evaluación

| Conter do del curso                                            | Lista  | dos de  | evaluacion | es (0)      | Tette      | Exportan  | Importar | Acresa   |
|----------------------------------------------------------------|--------|---------|------------|-------------|------------|-----------|----------|----------|
| Actividades                                                    | Inicia | Termina | Evaluación | Ponderación | Resultados | Preguntas | Editar   | Eliminar |
| <ul> <li>Evaluaciones</li> <li>Biblioteca del curso</li> </ul> |        |         |            |             |            |           |          |          |
| Koticias                                                       |        |         |            |             |            |           |          |          |
| Participantos                                                  | -      |         |            |             |            |           |          |          |
| Thats                                                          |        |         |            |             |            |           |          |          |
| Encuestas                                                      | -      |         |            |             |            |           |          |          |
| Blog del curso                                                 |        |         |            |             |            |           |          |          |

• Dar clic en el botón de Evaluaciones :

| • /                               | Agregamos una<br>nueva | Agregar evaluación                |                     |                |                    |
|-----------------------------------|------------------------|-----------------------------------|---------------------|----------------|--------------------|
|                                   | evaluación :           | * Numbre                          |                     |                |                    |
|                                   |                        | Tipa:                             | Interna             |                |                    |
|                                   |                        | Imagen                            | Seleccionar archivo | Ningün archive | o seleccionado     |
| Concernance of the second         |                        | * Descripción de la<br>evaluación | 4                   |                |                    |
| 🔮 Agregar                         |                        | * Insicia                         |                     | 122            |                    |
|                                   |                        | * Termina                         |                     |                |                    |
| Al agregar la evaluaci            | ón tenemos             | * Panderación                     |                     |                |                    |
| que llenar los campos marcados en |                        | * Asignar bengal                  | SI                  |                |                    |
| la ventana:                       |                        | * Duración en min,                |                     |                |                    |
|                                   |                        | • Nàm. de preguntas               |                     |                |                    |
| -nombre<br>-tipo                  |                        | [Ver opciones de ordenació        | ón]                 |                |                    |
| -imagen                           |                        | [Ver opciones avanzadas           | .]                  |                |                    |
| -inicia                           |                        | [Ver opciones de retroalim        | entación]           |                |                    |
| -termino                          |                        | Campins alligabilities            |                     |                |                    |
| -ponueración<br>-tiempo           |                        |                                   | O Ca                | ncelar         | 📀 Guardar registro |
| -número de respuest               | as                     |                                   |                     | _              |                    |

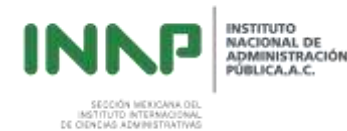

Una vez agregada la evaluación adjuntaremos las preguntas de la Evaluación:

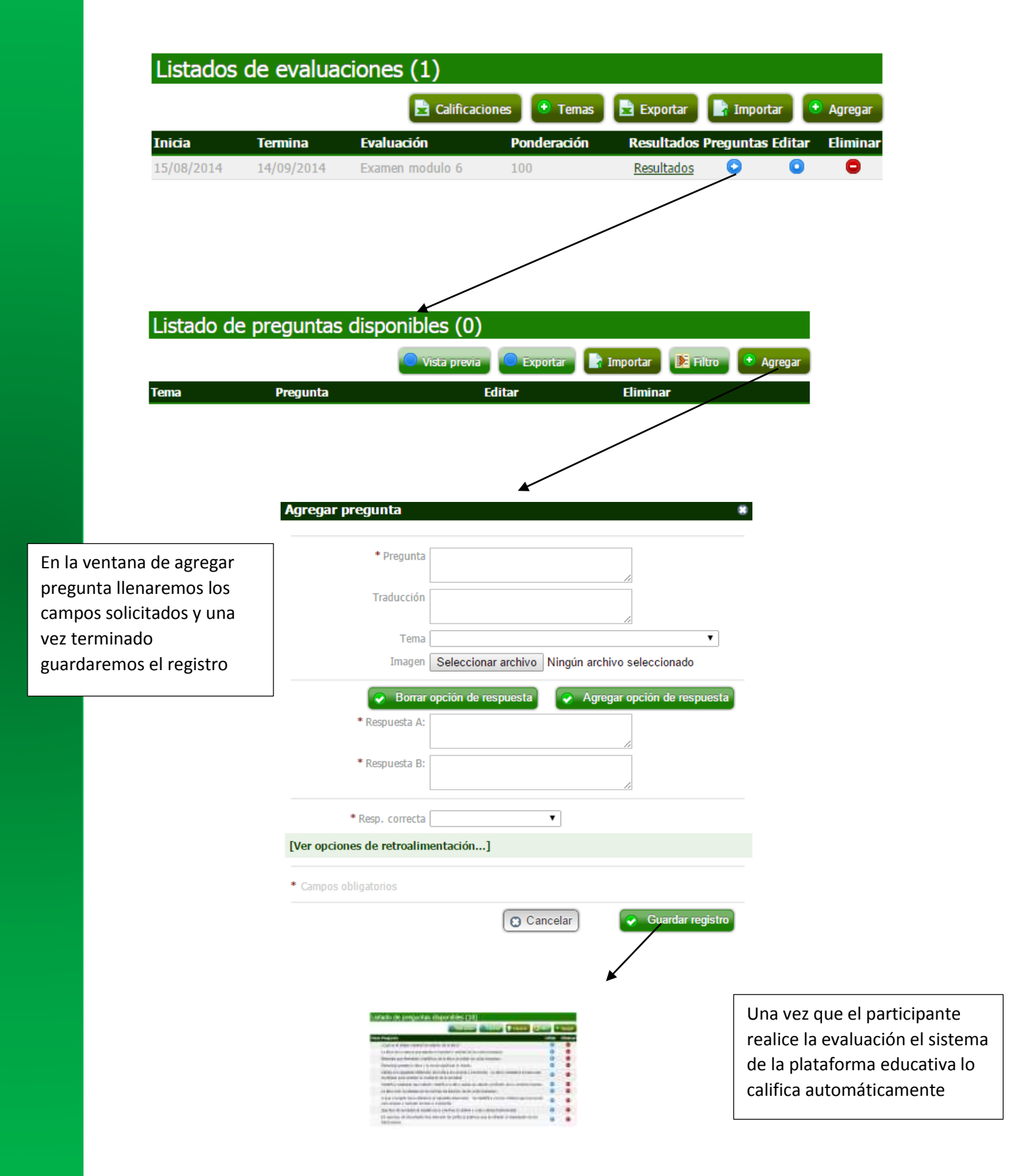